【Mozilla Thunderbird の設定方法】

### Step1

Mozilla Thunderbird を起動します。

[新しいアカウント作成:]->[メール]の順にクリックします。

| · ·                                   |    |
|---------------------------------------|----|
| ② 受信 ▼                                | ₽≡ |
| Thunderbird                           |    |
| アカウント                                 |    |
| 🙈 新しいアカウント作成:                         |    |
|                                       |    |
|                                       |    |
|                                       |    |
|                                       |    |
|                                       |    |
|                                       |    |
|                                       |    |
|                                       |    |
|                                       |    |
|                                       |    |
|                                       |    |
| · · · · · · · · · · · · · · · · · · · |    |

# Step2

「メールアカウント設定」ウィンドウが表示されますので、

「メールアカウントを設定する」をクリックします。

| Thunderbird のご利用ありがとうございます                                                                                                    | ×                              |
|----------------------------------------------------------------------------------------------------|--------------------------------|
| 新しいメールアドレスを使いたい方                                                                                                    |                                |
| 氏名またはニックネーム                                                                                                    | 検索                             |
| いくつかのブロバイダとの提携により、Thunderbird が新しいメールアカウントを提供します。<br>アドレスを検索するため、ご氏名または好きな言葉を上のテキストボックスに入力してくださ<br>み)。                                                                             | ,利用可能なメール<br>い(半角英数字の          |
| 🗹 🕃 gandi.net 🔍 🗲 Hover.com                                                                                                    |                                |
|                                                                                                    |                                |
|                                                                                                    |                                |
|                                                                                                    |                                |
| 検索語句は、利用可能なメールアドレスを見つける目的で Mozilla ( <u>ブライバシーボリシー</u> ) /<br>メールブロバイダ gandi.net ( <u>ブライバシーボリシー</u> , <u>サービス利用規約</u> ) および Hover.com (<br><u>シー</u> , <u>サービス利用規約</u> ) に送信されます。 | とサードパーティの<br>( <u>プライバシーボリ</u> |
| メールアカウントを設定するこのウィンドウを閉じて後で調                                                                                                    | 旋する                            |
|                                                                                                    |                                |

#### Step3

「あなたのお名前(N):」を入力します。

「メールアドレス(L):」・「パスワード(P):」に「神流町インターネット固定 IP 接続について登録の通知」に記載されているアドレス・パスワードを入力します。

※パスワードは●印で表示されます。

「続ける(C)」をクリックします。

|                                                                    | メールアカウント影                                                                                           | 定                                 | × |
|--------------------------------------------------------------------|----------------------------------------------------------------------------------------------------|-----------------------------------|---|
| あなたのお名前( <u>N</u> ):<br>メールアドレス( <u>L</u> ):<br>パスワード( <u>P</u> ): | <ul> <li>神流 太郎</li> <li>kanna-taro@kannamachi.</li> <li>●●●●●●●●●</li> <li>パスワードを記憶する(M)</li> </ul> | 受信者に表示される名前です。                    |   |
| 新しいアカウントを取                                                         | 得( <u>G)</u>                                                                                        | 続ける( <u>C</u> ) キャンセル( <u>A</u> ) |   |

#### Step 4

「POP3(メールをコンピュータに保存)」を選択してから、

「手動設定(M)」をクリックします。

| メールアカウント設定                                                                                                    | × |
|----------------------------------------------------------------------------------------------------|---|
| あなたのお名前(N): 神流 太郎 受信者に表示される名前です。<br>メールアドレス(L): kanna-taro@kannamachi.<br>パスワード(P): ●●●●●●●●●                                                                  |   |
| ● パスノードをおけるりる(血)<br>アカウント設定が、一般的なサーバ名で検索したことにより見つかりました。                                                                                                    |   |
| <ul> <li>○ IMAP (リモートフォルダ) ● POP3 (メールをコンピュータに保存)</li> <li>受信サーバ: POP3, pop.kannamachi.jp, STARTTLS</li> <li>送信サーバ: SMTP smtp kannamachi ip 接続の保護対し</li> </ul> |   |
| ユーザ名: kanna-taro                                                                                                    |   |
| 新しいアカウントを取得( <u>G</u> ) 手動設定( <u>M</u> ) 完了( <u>D</u> ) キャンセル( <u>A</u> )                                                                                      |   |

#### Step5

「SSL」にて「接続の保護なし」を選択します。 「認証方式」にて「通常のパスワード認証」を選択します。 「完了(D)」をクリックします。

|                                                                                    | メールアカウント設定                                                                                                    | ×                                          |  |  |  |
|------------------------------------------------------------------------------------|----------------------------------------------------------------------------------------------------|--------------------------------------------|--|--|--|
| あなたのお名前( <u>N</u> ):<br>メールアドレス( <u>L</u> ):<br>パスワード( <u>P</u> ):<br>アカウント設定が、一般8 | XールアルフノトagyE     Action Addition Additio |                                            |  |  |  |
| 受信サーバ: POP3<br>送信サーバ: SMTP                                                         | サーバのホスト名 ポート番号 SSL<br>▼ pop.kannamachi.jp 110 ▼ 接続の保<br>smtp.kannamachi.jp ▼ 587 ▼ 接続の保                                                                                                    | 認証方式<br>護なし > 通常のパスワード認証 ><br>護常のパスワード認証 > |  |  |  |
| ユーザ名:                                                                              | kanna-taro                                                                                                    | 6mmainadhaidhabhannadhaidh.fmaannanaaa     |  |  |  |
| 新しいアカウントを取得                                                                        | ( <u>G)</u> 詳細設定( <u>A</u> )                                                                                                    | 再テスト(I) <b>完了(D)</b> キャンセル(A)              |  |  |  |

## Step6

「警告!」が表示されます。

「接続する上での危険性を理解しました(U)」にチェックを入れてから、「完了(D)」をクリ ックします。

以上でメールの設定が終わりました。

| メールアカウント設定                                                                                                    | × |
|----------------------------------------------------------------------------------------------------|---|
| <ul> <li>警告!</li> <li>受信サーバ設定: pop.kannamachi.jp への接続は暗号化されません。</li> <li>技術的な詳細</li> <li>送信サーバ設定: smtp.kannamachi.jp への接続は暗号化されません。</li> <li>技術的な詳細</li> <li>提供された設定を使用して Thunderbird であなたのメールを受信することができます。ただし、これらの接続が不適当でないか、サーバの管理者またはメールプロバイダと連絡をとってください。詳しい情報は Thunderbird FAQ をご覧ください。</li> </ul> |   |
| <ul> <li>✓ 接続する上での危険性を理解しました(U)</li> <li>設定変更(S)</li> <li>完了(D)</li> </ul>                                                                                                    |   |